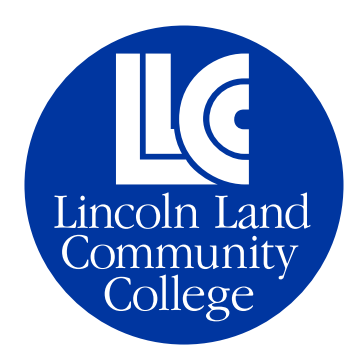

ADDING AN AUTHORIZED USER TO A LOGGER CENTRAL ACCOUNT

For questions, call 217-786-2480 or email Student.Accounts@llcc.edu.

- 1. Log into Logger Central and click the Student Finance tile.
- 2. Click on the Student Finance link at the top to get a drop-down menu, then click on Pay in Full.
- 3. Click Continue to Payment Center.
- 4. On the right under My Profile Setup, click Authorized Users.

| Logged in an Nichole D Coffey   Logged in an Nichole D Coffey   Logged in an Nichole D Coffey |                                                                                        |              |                         |   |  |
|----------------------------------------------------------------------------------------------------|----------------------------------------------------------------------------------------|--------------|-------------------------|---|--|
| # My Account Make Payment Help                                                                                                    |                                                                                        |              |                         | ٠ |  |
| Announcement                                                                                                    | Save time when paying. Set up a preferred payment profile in the Payment Profile page. |              | My Profile Setup        |   |  |
| Welcome to the Lincoln Land<br>Community College Student<br>Account Center                                                                                                    | Student Account                                                                        | ID: xxx0497  | Authorized Users        |   |  |
| Adding an authorized user is<br>easyl and more.<br>Adding an authorized user is<br>easyl<br>Voi can allow your parent or guardiant to access your<br>account to make symmets and way our current<br>account acking, Under the My Profile Selay mem on<br>the right, cirk the Authorized User mem. Clock<br>the Aid Authorized User hab and complies the setup<br>information.                                                                                                    | Balance                                                                                | \$100.00     | Personal Profile        |   |  |
|                                                                                                    |                                                                                        | Make Payment | Payment Profile         |   |  |
|                                                                                                    |                                                                                        |              | Security Settings       |   |  |
|                                                                                                    |                                                                                        |              | Consents and Agreements |   |  |
|                                                                                                    |                                                                                        |              | Term Balances           |   |  |

## 5. Click on Add Authorized User.

| Lincoln Land<br>Community College  |                                                      | Logged in as: Nichole D Coffey   Logout () |
|------------------------------------|------------------------------------------------------|--------------------------------------------|
| My Account My Profile Make Payment | Help                                                 |                                            |
| Aut                                | norized Users                                        |                                            |
| Autho                              | ized Users Add Authorized User                       |                                            |
| No au                              | norized user has access to your account information. |                                            |
|                                    |                                                      |                                            |
|                                    |                                                      |                                            |

6. Enter the email address for the user you wish to add, and select if you would like them to have access to your account balance information. Then click Continue.

| Lincoln Land<br>Community College     |                                                                                                    | Logged in as: Nichole D Coffey   Logout B |
|---------------------------------------|----------------------------------------------------------------------------------------------------|-------------------------------------------|
| A My Account My Profile Make Pay      | ment Help                                                                                                    | •                                         |
|                                       | Authorized Users                                                                                                    |                                           |
|                                       | Authorized Users Add Authorized User                                                                                                    |                                           |
|                                       | You can give others (parent: employer, etc.) the ability to access your account information. In compliance with the Family Educational Right and Privacy Ac<br>of 1970 (PHRM), your student financial records may not be shored with a hirty party utilitod your written censent. Adding an authorised user is your aritem<br>consent that an individual may size your access information and made spanners on your behalf. Please note that authorized users DO NOT have access to<br>your stored payment methods, academic records, or other personal information. | ct                                        |
| 6                                     | mail address of the authorized user                                                                                                    |                                           |
| · · · · · · · · · · · · · · · · · · · | iculd you like to allow this person to view your payment history and account balance?                                                                                                    | и —                                       |

7. Read through the Agreement to Add Authorized User, and click I Agree. Then Continue.

| Lincoln Land<br>Community College                 | Agreement to Add Authorized User X                                                                                                    | Logged in as: Nichole D Coffey   Logout Re |
|---------------------------------------------------|----------------------------------------------------------------------------------------------------|--------------------------------------------|
|                                                   | I hereby authorite Lincoln Land Community College to grant nooffey99@vahoo.com partial access to my accounts.                                                                                                    | <b>A</b>                                   |
| Authori                                           | inclusing ability to view my payment hierony and/or make payments accordingly. My payment methods, billing statements,<br>and credit card and/or checking account information will remain confidential and hidden from all other users. I understand<br>that I am still primarily respectible for ensuring that all my accounts are paid on time and in full. |                                            |
| Authorized Us                                     | This agreement is dated 21/09/22 0:07:36 AM CDT.                                                                                                    |                                            |
|                                                   | For fraud detection purposes, your internet address has been logged:                                                                                                    |                                            |
| You can give d                                    | 66.99.96.12 at 21/09/22 8:07:36 AM CDT                                                                                                    | end Privacy Act                            |
| of 1974 (FERP<br>consent that a<br>your stored pa | Any false information entered hereon constitutes as fraud and subjects the party entering same to felony<br>prosecution under both Federal and State laws of the United States. Violators will be prosecuted to the fullest<br>extent of the law.                                                                                                    | s your written<br>tave access to           |
| Email address of                                  | Please check the box below to agree to the terms and continue.                                                                                                    |                                            |
| Would you like to                                 | □ 1 Agree                                                                                                    |                                            |
|                                                   |                                                                                                    | cel Continue                               |
|                                                   | Cancel Print Agreement Concern                                                                                                    |                                            |

8. The authorized user will get an email with instructions on how to log in and view your account information or make payments.